## **Business Center Batch Submission**

## Simple Order API User Guide

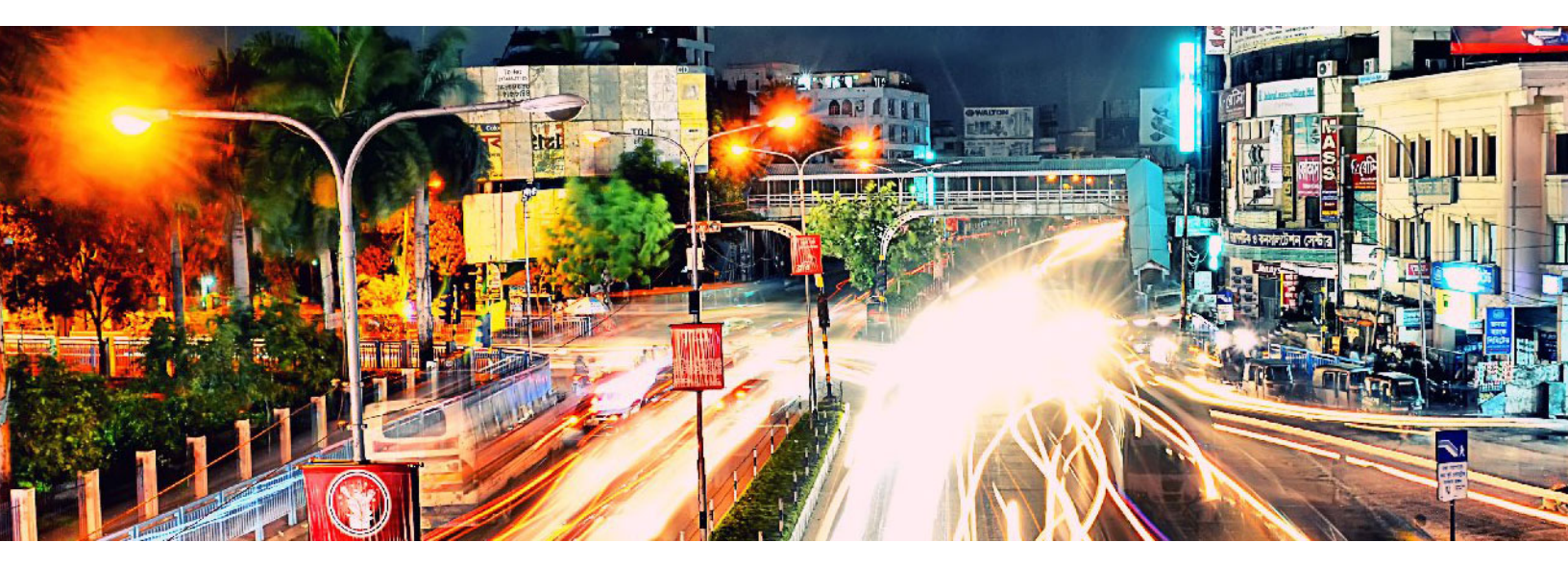

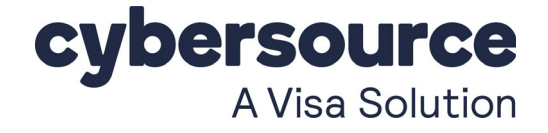

### **Cybersource Contact Information**

For technical support questions, go to the Home page in the Business Center to see the contact information appropriate for your account.

Visit the Business Center, your central location for managing your online payment transactions, at https://businesscenter.cybersource.com.

For general information about our company, products, and services, go to http://www.cybersource.com.

For sales questions about any Cybersource Service, email sales@cybersource.com or call 650-432-7350 or 888-330-2300 (toll free in the United States).

### Copyright

© 2021 Cybersource Corporation. All rights reserved. Cybersource Corporation ("Cybersource") furnishes this document and the software described in this document under the applicable agreement between the reader of this document ("You") and Cybersource ("Agreement"). You may use this document and/or software only in accordance with the terms of the Agreement. Except as expressly set forth in the Agreement, the information contained in this document is subject to change without notice and therefore should not be interpreted in any way as a guarantee or warranty by Cybersource. Cybersource assumes no responsibility or liability for any errors that may appear in this document. The copyrighted software that accompanies this document is licensed to You for use only in strict accordance with the Agreement. You may not reproduce any part of this document, store this document in a retrieval system, or transmit this document, in any form or by any means, electronic, mechanical, recording, or otherwise, without the prior written consent of Cybersource.

### **Restricted Rights Legends**

**For Government or defense agencies:** Use, duplication, or disclosure by the Government or defense agencies is subject to restrictions as set forth the Rights in Technical Data and Computer Software clause at DFARS 252.227-7013 and in similar clauses in the FAR and NASA FAR Supplement.

**For civilian agencies:** Use, reproduction, or disclosure is subject to restrictions set forth in subparagraphs (a) through (d) of the Commercial Computer Software Restricted Rights clause at 52.227-19 and the limitations set forth in Cybersource Corporation's standard commercial agreement for this software. Unpublished rights reserved under the copyright laws of the United States.

### **Trademarks**

Authorize.Net, eCheck.Net, and The Power of Payment are registered trademarks of Cybersource Corporation. Cybersource, Cybersource Payment Manager, Cybersource Risk Manager, Cybersource Decision Manager, and Cybersource Connect are trademarks and/or service marks of Cybersource Corporation. All other brands and product names are trademarks or registered trademarks of their respective owners.

Revision: 21.01

## Contents

#### Recent Revisions to this Document 5

#### **About This Guide** 6

| Chapter 1 | Processing Transaction Batch Files        | 8 |
|-----------|-------------------------------------------|---|
|           | Eligible Batch Upload Transaction Types 8 | 5 |

ıy ጉ Уł Downloading Templates 9 Creating a Batch File 9 Upload Batch Transaction Requests 10 Creating a Custom Template 12 Viewing the Status of Your Batch File Submissions 13 Elements 14 <Batch> 14 <ValidationErrors> 15 <Error> 16 Error Codes 16 DTD 19 Examples 19 Viewing the Results of Your Batch File Requests 21 Reports 21 Response Files 22 File Header 22 Data Records 22

ο

#### **Chapter 2 Batch File Reports** 24

Transaction Request Report 24 XML Format 25 Elements 25 DTD 32 Example 33 CSV Format 35 Records 35

Example **37** Batch Submission Detail Report **38** DTD **38** Example **40** 

# Recent Revisions to this Document

| Revision | Changes                                                                   |
|----------|---------------------------------------------------------------------------|
| 21.01    | Added two new statuses. See "Upload Batch Transaction Requests," page 10. |
| 20.01    | Added CSV file format sample of Batch Submission Detail Report.           |
|          | Updated company name spelling and added Preface which wasn't in book.     |
|          | Added endpoints and Business Center URLs for transactions in India.       |
| 18.01    | This revision contains only editorial changes and no technical updates.   |
| 17.01    | Updated information about header requirements in batch files.             |
| 16.01    | Updated information on creating custom batch templates.                   |
| 15.01    | This revision contains only editorial changes and no technical updates.   |

## About This Guide

## Audience

This guide is written for users of the Business Center who are using batch files to process order requests.

## **Important and Warning Statements**

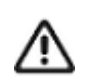

An *Important* statement contains information essential to successfully completing a task or learning a concept.

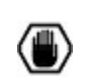

A *Warning* contains information or instructions, which, if not heeded, can result in a security risk, irreversible loss of data, or significant cost in time or revenue or both.

## **Text and Command Conventions**

| Convention | Usage                                                                                                    |
|------------|----------------------------------------------------------------------------------------------------|
| bold       | <ul> <li>Field and service names in text; for example:<br/>Include the ics_applications field.</li> </ul>                                                                                               |
|            | <ul> <li>Items that you are instructed to act upon; for example:<br/>Click Save.</li> </ul>                                                                                                    |
| italic     | <ul> <li>Filenames and pathnames. For example:<br/>Add the filter definition and mapping to your <i>web.xml</i> file.</li> <li>Placeholder variables for which you supply particular values.</li> </ul> |

| Convention | Usage                                                                       |
|------------|-----------------------------------------------------------------------------|
| monospace  | <ul> <li>XML elements.</li> </ul>                                           |
|            | <ul> <li>Code examples and samples.</li> </ul>                              |
|            | <ul> <li>Text that you enter in an API environment; for example:</li> </ul> |
|            | Set the davService_run field to true.                                       |

## **Related Documents**

Refer to the Support Center for complete Cybersource technical documentation:

https://www.cybersource.com/developers/getting\_started/technical\_documentation.html

## **Customer Support**

For support information about any Cybersource service, visit the Support Center at: http://www.cybersource.com/support

CHAPTER

## Processing Transaction Batch Files

You can send a single batch file that contains a set (batch) of order requests instead of sending individual requests. The information you provide for each request in the batch file is the same information you provide for an individual service request. To use batch files in the Business Center, you must:

- 1 Download the appropriate template.
- 2 Create the batch file.
- 3 Upload the batch file.

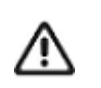

We do not recommend this feature for TID-based processors or APACS-based processors because batch files for these kinds of processors can cause time outs and errors. For more information, contact your Cybersource Technical Account Manager.

## **Eligible Batch Upload Transaction Types**

You must use the appropriate CSV template to upload your requests successfully. After successfully uploading a file, you can review the processing status for both the file and the transactions within it.

The following types of transactions can be uploaded in batch files. Each type has an associated template containing the appropriate fields needed to successfully upload batch files.

| Transaction Type  | Available Templates                              |  |
|-------------------|--------------------------------------------------|--|
| Card Transactions | Authorizations                                   |  |
| Sales             | <ul> <li>Sales</li> </ul>                        |  |
|                   | <ul> <li>Sales with Level III data</li> </ul>    |  |
| Captures          | <ul> <li>Captures</li> </ul>                     |  |
|                   | <ul> <li>Captures with Level III data</li> </ul> |  |
| Credits           | Credits                                          |  |
|                   | <ul> <li>Original credit transactions</li> </ul> |  |

Table 1Available Batch Templates

| Transaction Type   | Available Templates                      |  |
|--------------------|------------------------------------------|--|
| Check Transactions | <ul> <li>Echeck debits</li> </ul>        |  |
|                    | <ul> <li>Echeck credits</li> </ul>       |  |
| Subscriptions      | <ul> <li>Create subscriptions</li> </ul> |  |
|                    | <ul> <li>Update subscriptions</li> </ul> |  |
|                    | <ul> <li>Cancel subscriptions</li> </ul> |  |

 Table 1
 Available Batch Templates (Continued)

## **Downloading Templates**

To successfully process multiple transactions at once, download the template for batch files in CSV format. Add transaction data to the template, and upload to the Batch Transaction Upload page.

- Step 1 On the left navigation panel, click Virtual Terminal.
- Step 2 Click Batch Transaction Upload. The Batch Transaction Upload page appears.
- Step 3 Click Templates. The Download Templates panel opens.
- Step 4 In the Templates drop-down menu, select the type of template that you want to save.
- Step 5 Click Download.
- Step 6 Follow your browser's prompts to save and open the file.

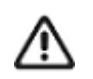

Depending on the services you have enabled, you might not be able to successfully upload files for some transaction types. Contact Customer Support if you have questions about which templates to use.

## **Creating a Batch File**

- **Step 1** Make a copy of the template that you downloaded.
- **Step 2** Open the copy, which is in CSV format. Use Excel or a similar program. If you use Excel, you must *import* the file. If you *open* the file, Excel does not process the CSV formatting correctly.
- **Step 3** Enter a batch ID in the file header. This value is a file (batch) identifier that you assign. The batch ID must be unique. Format: alphanumeric with a maximum of 8 characters.

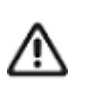

You can enter up to 10 elements in the header of the batch file.

Step 4 Load your transaction data into the file starting in row 4.

The information that you provide for each request in the batch file is the same information that you would provide for an individual service request. The template specifies the required and optional fields for each batch file's transaction type. For a description of each field, see the template descriptions:

http://apps.cybersource.com/library/documentation/sbc/SB\_Batch\_Submission\_UG/ Batched\_Template\_Guides.pdf

Page through the template descriptions to find the pertinent information for your transaction type.

- **Step 5** You can enter the data in one of three ways:
  - Enter it manually.
  - Copy and paste it.
  - Write a program to load it into the template.

Files that include non-ISO-8859-1 characters (letters with diacritical markings) are processed, but the characters will appear as question marks when the transaction details are viewed in the Business Center and in the reports.

**Step 6** Count the number of records in the file and enter this value for the record count in the file header.

The system sets the trailer record as well as additional fields in the file header.

**Step 7** Save the file.

## **Upload Batch Transaction Requests**

Using any of the provided templates, you can upload a file containing multiple transaction requests. In one file, you can include transactions that use different services, currencies, countries, merchant IDs, and card types, thus eliminating the burden of handling these values separately.

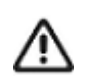

Each file can contain only one type of transaction. For a list of available transactions, see "Eligible Batch Upload Transaction Types," page 8.

After you upload your file, you can search for and review the processing status of your file.

- **Step 1** On the left navigation panel, click **Virtual Terminal**.
- Step 2 Click Batch Transaction Upload. The Batch Transaction Upload page appears.
- **Step 3** Click **Batch Upload**. The Batch Upload panel opens.

- **Step 4** Enter any notes related to this batch of transactions.
- **Step 5** Enter any email address to receive file upload status updates.
- **Step 6** Click **Browse** to attach the file that you want to upload.

Files must be in CSV format and cannot be larger than 20 MB. Use the provided templates to ensure that the file is formatted properly.

**Step 7** Click **Save**. While the file is being processed, the status changes several times until processing is completed.

If the batch file contains a "Template=Custom" column, the OLP engine validates the batches.

| Status                | Description                                                                                                    |
|-----------------------|----------------------------------------------------------------------------------------------------|
| Validating            | After the file is uploaded, the system displays <b>Validating</b> in the status grid.<br>Cybersource usually updates the status in the grid and send a batch status<br>alert within 30 minutes of receiving the file. However, actual timing depends<br>on the system load and the number of files ahead of yours.                                                             |
|                       | Cybersource does not process any of the requests in the file if there is any type of syntax error. If multiple records in the file have errors, Cybersource sends only one email with the line number of the first failed record. Typical errors are:                                                                                                    |
|                       | <ul> <li>The record count you specified in the file header does not match the<br/>number of data records in the file.</li> </ul>                                                                                                    |
|                       | <ul> <li>A data record in the file does not have the correct number of fields as<br/>specified in the data header. The batch status alert indicates the line<br/>number of the problem data record.</li> </ul>                                                                                                    |
| ToBeResolved          | After the file is uploaded, the system displays <b>ToBeResolved</b> in the status grid. Cybersource usually updates the status in the grid and send a batch status alert within 30 minutes of receiving the file. This happens for multiple reasons and requires manual intervention.                                                                                          |
| Rejected or<br>OnHold | If the validation fails, the system displays <b>Rejected</b> or <b>OnHold</b> in the status grid. To handle a failed validation, follow the suggested remedy in the batch status alert. If you need to resend the file, use the same batch ID that you used for the original file unless otherwise instructed in the batch status alert.                                       |
| Processing            | If the validation succeeds, the system displays <b>Processing</b> in the status grid<br>and Cybersource begins processing the transactions. The transaction<br>processing time depends on the time of day and the size of your file. Submit<br>the batch file early enough in the day to allow plenty of time for validation and<br>processing before your batch cut-off time. |
| Completed             | When the processing is complete, the system displays <b>Completed</b> in the status grid, and the date in the <b>Uploaded</b> column becomes a link to a Batch Files Daily Summary report, which is described in Chapter 2, "Batch File Reports," on page 24.                                                                                                    |

Table 2Status Values

**Step 8** Receive the batch status alerts.

The system sends you an email when batch file validation succeeds or fails and when batch file processing is complete.

You can also view validation files as described in "Viewing the Status of Your Batch File Submissions," page 13.

- **Step 9** View the reports and response files for your transaction requests:
  - After all of the requests in a batch file are processed, Cybersource creates the batch reports:

Batch Files Detail Report—shows details of the batched transactions.

See Chapter 2, "Batch File Reports," on page 24.

- Capture Detail Report—shows all of the transactions that were submitted to your processor for settlement. You can download the report daily. If the batch file has an error, the file is not processed, and the file's requests are not included in the report. See the Business Center Reporting User Guide (PDF | HTML).
- Response files—after Cybersource processes all of the requests in the batch file, Cybersource creates two types of CSV response files that you can use to determine the results of the requests. See "Response Files," page 22.

## Creating a Custom Template

Custom templates enable you to send batch files that contain information for transaction services not included with the standard template, such as direct debit and direct debit refunds. When you create a custom template from a standard template, request fields do not have to be in a specific order.

- **Step 1** Follow the file formatting rules in "Creating a Batch File," page 9, to generate a batch file for upload.
- **Step 2** At the end of the file header, add another comma and type **Template=custom**.
- Step 3 Save the file.

### Example File Header

```
merchantID=infodev,batchID=12345,creationDate=2007-06-
12,recordCount=3,purchaseTotals_
currency=EUR,statusEmail=nobody@example.com,targetAPIVersion=1.90,
Template=custom
```

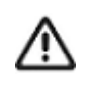

You must generate two transaction security keys—one for the CyberSource production environment and one for the test environment. For information about generating and using security keys, see *Creating and Using Security Keys* (PDF | HTML).

## Viewing the Status of Your Batch File Submissions

Before processing the requests in your batch file, the Offline Transaction File Submission service validates the batch file. After attempting to validate your batch file, Cybersource creates the following types of XML-formatted response files that indicate whether the validation succeeded or failed:

Successful validation file—this file indicates that your batch file is valid.
 Filename format:

<merchantID>.<batchID>.validate.Success.xml
Example file name:
 CyberVacations.39762.validate.Success.xml

 Failed validation file—this file indicates that your batch file is invalid and provides information about why the file failed validation.

File name format:

<merchantID>.<batchID>.validate.xml
Example file name:
 CyberVacations.39768.validate.xml

The response files are available in the **Reports** area on the Business Center. For transactions in India, go to https://ebc2.in.cybersource.com/ebc2/. You can download them the same way that you download Cybersource reports, which is explained in the *Business Center Reporting User Guide* (PDF | HTML).

These validation files are an optional feature. Contact Customer Support to have your account configured for these files.

## Elements

### <Batch>

The <Batch> element is the root of the response file.

| <batch batchid="CDATA&lt;/th"><th></th></batch> |  |
|-------------------------------------------------|--|
| MerchantID=CDATA                                |  |
| Name=CDATA                                      |  |
| Version=NMTOKEN>                                |  |
| (ValidationStatus)                              |  |
| (ValidatedRecords)                              |  |
| (ValidationTime)                                |  |
| (ValidationErrors)                              |  |
|                                                 |  |

| Attribute Name | Description                                                      | Data Type &<br>Length |
|----------------|------------------------------------------------------------------|-----------------------|
| BatchID        | Batch file identifier that you assigned.                         | Alphanumeric (8)      |
| MerchantID     | Your Cybersource merchant ID.                                    | Alphanumeric (30)     |
| Name           | Name of the report. This value is always OLP Validation Report.  | Alphanumeric (25)     |
| Version        | Version number of the report. The current version number is 1.0. | Numeric (10)          |

Table 3 Attributes of <Batch>

| Element Name     | Description                                                                                                    | Data Type &<br>Length |
|------------------|----------------------------------------------------------------------------------------------------|-----------------------|
| ValidationStatus | Status of the attempted validation. Possible values:                                                                                                    | Alphanumeric (10)     |
|                  | • Failed                                                                                                    |                       |
|                  | <ul> <li>Success</li> </ul>                                                                                                    |                       |
|                  | <ul> <li>OnHold</li> </ul>                                                                                                    |                       |
|                  | <ul> <li>ToBeResolved</li> </ul>                                                                                                    |                       |
| ValidatedRecords | Number of records validated. This value is present only when the validation is successful.                                                                | Numeric (10)          |
| ValidationTime   | Timestamp for the validation process.<br>Format: yyyy-MM-ddTHH:mm:ss                                                                                      | DateTime (25)         |
| ValidationErrors | List of the errors in the batch file. This<br>element is present only if the validation<br>failed. See " <validationerrors>," page 15.</validationerrors> | Element               |

| Table 4 | Child | Elements | of | <batch></batch> |
|---------|-------|----------|----|-----------------|
|---------|-------|----------|----|-----------------|

### <ValidationErrors>

The <ValidationErrors> element contains the errors associated with the batch file.

```
<ValidationErrors>
```

(Error) \*

</ValidationErrors>

Table 5 Child Element of <ValidationErrors>

| Element Name | Description                                                      | Data Type &<br>Length |
|--------------|------------------------------------------------------------------|-----------------------|
| Error        | Information about an error. See " <error>,"<br/>page 16.</error> | Element               |

### <Error>

| <error></error> |          |  |  |
|-----------------|----------|--|--|
| (Record         | lNumber) |  |  |
| (Error          | Code)    |  |  |
| (Errorl         | lessage) |  |  |
| (Errorl         | (emedy)  |  |  |
|                 |          |  |  |

The <Error> element contains information about an error.

| Table 6 | Child Elements of | <error></error> |
|---------|-------------------|-----------------|
|---------|-------------------|-----------------|

| Element Name | Description                                                 | Data Type &<br>Length |
|--------------|-------------------------------------------------------------|-----------------------|
| RecordNumber | Number of the record that has an error.                     | Numeric (10)          |
| ErrorCode    | Code that identifies the error. See "Error Codes," page 16. | Numeric (10)          |
| ErrorMessage | Message that describes the error.                           | Alphanumeric (250)    |
| ErrorRemedy  | Message that describes the remedy for the error.            | Alphanumeric (250)    |

## **Error Codes**

These error codes, messages, and remedies are included in the <Error> element. In the following table, the %s in the error messages will be replaced with dynamic values, such as batch IDs and record numbers, in the actual error messages.

 Table 7
 Error Codes, Messages, and Remedies

| Error<br>Code | Error Message                                                                           | Remedy                                                |
|---------------|-----------------------------------------------------------------------------------------|-------------------------------------------------------|
| 101           | Missing required field in File Header record: %s.                                       | Include the required field in the file and try again. |
| 102           | MerchantID (%s) is not in our database.                                                 | Ensure that the merchant ID is valid.                 |
| 103           | MerchantID (%s) does not match with<br>the ID used to log in for uploading the<br>file. | Verify the merchantID and try again.                  |
| 104           | batchID exceeds max length of %s.                                                       | Generate a shorter batch ID and try again.            |

| Error<br>Code | Error Message                                                                             | Remedy                                                                                                    |
|---------------|-------------------------------------------------------------------------------------------|----------------------------------------------------------------------------------------------------|
| 105           | %s had already passed validation stage.                                                   | The batch ID has previously been<br>submitted. If this is a new batch,<br>generate a new batch ID and send the<br>file again.                |
| 106           | Invalid recordCount value: %s.                                                            | Check record count to make sure it is numeric and try again.                                                                                 |
| 107           | The file does not contain any data records.                                               | The file must contain at least one data record. Correct and try again.                                                                       |
| 108           | The recordCount exceeds the maximum number of records allowed per batch (%s).             | Generate a smaller batch file and try again.                                                                                                 |
| 109           | Invalid creationDate format: %s.                                                          | Correct the date format and try again (use yyyy-mm-dd).                                                                                      |
| 110           | Unsupported service: %s.                                                                  | The service is not supported through batching. You may only request that service directly online.                                            |
| 111           | Missing required field in Data Header record: %s.                                         | Include the missing required field in the file and try again.                                                                                |
| 112           | Missing required field in Data Record:<br>%s.                                             | Include the required field in the file and try again.                                                                                        |
| 113           | merchantID %s is not valid or has not been configured correctly.                          | Contact Cybersource to confirm that the<br>merchant ID you are using is valid or is<br>configured to be submitted by another<br>merchant ID. |
| 114           | SUM in Trailer record (%s) does not match with actual total (%s).                         | Make sure the sum in the Trailer record matches with the actual sum of all data records.                                                     |
| 115           | SUM in Trailer record is invalid (%s).                                                    | Check to make sure the sum value is numeric.                                                                                                 |
| 116           | Missing required field in File Trailer record: %s.                                        | Pass in required field and try again.                                                                                                    |
| 117           | Duplicate file (batchID: %s).                                                             | Make sure that the batch ID is unique.                                                                                                    |
| 118           | Duplicate file. The data content in this file seems to have been submitted in batchID=%s. | Make sure the content of the file has not been previously submitted.                                                                         |
| 119           | File Trailer record is missing.                                                           | Correct file format and try again.                                                                                                    |
| 120           | There was a problem reading the input file.                                               | Contact Cybersource to verify that file %s was received and is readable.                                                                     |
| 121           | Found Data Header record but missing<br>File Header record.                               | Correct file format and try again.                                                                                                    |

 Table 7
 Error Codes, Messages, and Remedies (Continued)

| Error<br>Code | Error Message                                                                | Remedy                             |
|---------------|------------------------------------------------------------------------------|------------------------------------|
| 122           | Found Data record but missing Data<br>Header record.                         | Correct file format and try again. |
| 123           | Number of fields (%s) does not match with number of field names (%s).        | Correct file format and try again. |
| 124           | Found trailer record but missing File/<br>Data Header record.                | Correct file format and try again. |
| 201           | There was a problem inserting the batch status in the database.              | Contact Cybersource.               |
| 202           | Problem updating: batchID: %s, status:<br>%s"                                | Contact Cybersource.               |
| 203           | There was a problem retrieving the merchant configuration from the database. | Contact Cybersource.               |
| 204           | There was a problem validating the batchID against the database.             | Contact Cybersource.               |
| 205           | There was a database problem while doing the checksum.                       | Contact Cybersource.               |
| 301           | There was an internal error while validating the file.                       | Contact Cybersource.               |

 Table 7
 Error Codes, Messages, and Remedies (Continued)

## DTD

```
<!ELEMENT Batch (ValidationStatus, ValidatedRecords, ValidationTime,
ValidationErrors)>
<!ATTLIST Batch BatchID CDATA #REQUIRED
MerchantID CDATA #REQUIRED
Name CDATA #REQUIRED
Version NMTOKEN #REQUIRED>
<!ELEMENT ValidationStatus (#PCDATA)>
<!ELEMENT ValidatedRecords (#PCDATA)>
<!ELEMENT ValidationTime (#PCDATA)>
<!ELEMENT ValidationErrors (Error)*>
<!ELEMENT ValidationErrors (Error)*>
<!ELEMENT Error (RecordNumber, ErrorCode, ErrorMessage, ErrorRemedy)>
<!ELEMENT RecordNumber (#PCDATA)>
<!ELEMENT ErrorCode (#PCDATA)>
<!ELEMENT ErrorCode (#PCDATA)>
<!ELEMENT ErrorCode (#PCDATA)>
<!ELEMENT ErrorMessage (#PCDATA)>
```

## **Examples**

### Example Success

```
<?xml version="1.0" encoding="UTF-8"?>
<!DOCTYPE Batch SYSTEM "olp_validation_report_1_0.dtd">
<Batch BatchID="11111" MerchantID="gpntest" Name="OLP Validation
Report" Version="1.0">
        <ValidationStatus>Success</ValidationStatus>
        <ValidatedRecords>15</ValidatedRecords>
        <ValidationTime>2009-07-31T14:41:12</ValidationTime>
</Batch>
```

### Example Failure Scenario 1

```
<?xml version="1.0" encoding="UTF-8"?>
<!DOCTYPE Batch SYSTEM "olp_validation_report_1_0.dtd">
<Batch BatchID="22222" MerchantID="gpntest" Name="OLP Validation
Report" Version="1.0">
    <ValidationStatus>Failed</ValidationStatus>
    <ValidationTime>2009-07-31T14:40:14</ValidationTime>
    <ValidationErrors>
        <Error>
            <RecordNumber>3</RecordNumber>
            <ErrorCode>123</ErrorCode>
            <ErrorMesssage>Number of fields (17) does not match with
                number of field names (18).</ErrorMesssage>
            <ErrorRemedy>Correct file format and try again.
                </ErrorRemedy>
        </Error>
    </ValidationErrors>
```

</Batch>

### Example Failure Scenario 2

```
<?xml version="1.0" encoding="UTF-8"?>
<!DOCTYPE Batch SYSTEM "olp validation report 1 0.dtd">
<Batch BatchID="33333" MerchantID="gpntest" Name="OLP Validation Report"</pre>
Version="1.0">
    <ValidationStatus>Failed</ValidationStatus>
    <ValidationTime>2009-07-31T14:40:36</ValidationTime>
    <ValidationErrors>
        <Error>
            <RecordNumber>0</RecordNumber>
            <ErrorCode>114</ErrorCode>
            <ErrorMessage>SUM in Trailer record (14.00) does not match
                with actual total (15.00).</ErrorMesssage>
            <ErrorRemedy>Make sure the SUM in the Trailer record matches
                with the actual sum of all data records.</ErrorRemedy>
        </Error>
    </ValidationErrors>
</Batch>
```

## Viewing the Results of Your Batch File Requests

Reports and response files provide information about the requests in your batch files.

### Reports

The following reports provide information about your batch file requests:

- Transaction Request Report—replaces the Batch File Detail Report. Provides details about the transactions that were batched using the upload process. See "Transaction Request Report," page 24.
- Capture Detail Report—shows all of the transactions that were submitted to your processor for settlement. You can download the report daily. If the batch file has an error, the file is not processed, and the file's requests are not included in the report. See the Business Center Reporting User Guide (PDF | HTML).

### **Response Files**

After Cybersource processes all of the requests in the batch file, Cybersource creates the following types of CSV-formatted response files that you can use to determine the results of the requests in the file:

Full file—this file includes the results for all the requests in the batch file.
 Filename format:

```
<merchantID>.<batchID>.reply.all
File name example: CyberVacations.12345.reply.all
```

Exception file—this file includes the results for the failed requests.
 File name format:

```
<merchantID>.<batchID>.reply.rejected
File name example: CyberVacations.12345.reply.rejected
```

The response files are available in the **Reports** area on the Business Center. For transactions in India, go to https://ebc2.in.cybersource.com/ebc2/. You can download them the same way that you download Cybersource reports, which is explained in the *Business Center Reporting User Guide* (PDF | HTML).

The format for these files is:

- A File Header followed by a blank line
- One or more Data Records, each on a separate line

### **File Header**

The file header consists of a list of comma-separated name-value pairs, including:

- merchantID
- batchID

Example Response File Header

```
merchantID=infodev,batchID=12345
```

### **Data Records**

The data records provide the API reply information for the requests in the batch file. Each data record consists of a comma-separated list of name-value pairs containing the API response information for a single request. The name-value pairs can be in any order.

The order of the data records in the response file might not correspond to the order of the requests in your file. Use the value of the **merchantReferenceCode** field to link the result in the response file to the corresponding request from the batch file.

#### Example Response File

This example shows a full file, including two successful requests and one failed request. The failed request is the second data record in the example.

```
merchantID=infodev,batchID=12345
```

```
merchantReferenceCode=ABC12320398,ccCaptureReply_reasonCode=100,
reasonCode=100,decision=ACCEPT,ccCaptureReply_reconciliationID=
1018546244150167904178,requestID=1018546244150167904178,ccCaptureReply_
amount=327.49,ccCaptureReply_requestDateTime=2007-06-13T22:43:53Z,
purchaseTotals_currency=EUR
```

```
merchantReferenceCode=ABC141854,ccCaptureReply_reasonCode=241,
reasonCode=241,decision=REJECT,requestID=1018546227570167904150
```

```
merchantReferenceCode=ABC39882097,ccCreditReply_reasonCode=100,
reasonCode=100,decision=ACCEPT,ccCreditReply_reconciliationID=
1018546230720167904150,requestID=1018546230720167904150,ccCreditReply_
amount=14.99,ccCreditReply_requestDateTime=2005-09-23T22:44:33Z,
purchaseTotals currency=CAD
```

## **Batch File Reports**

CHAPTER

There are two reports for batch files. The Transaction Request Report with the Batch Upload connection filter shows details of the transactions that were batched using the upload process, and the Batch Submission Detail Report returns a real-time response with details about the transactions that were batched using the upload process.

If you request a report too soon after submitting a batch, you might receive an error because the batch has not finished processing. Try the report request again later.

## **Transaction Request Report**

The Transaction Request Report (previously called the Batch File Detail Report) provides detailed information about the transactions that are batched when you filter by the Batch Upload connection method. See the *Business Center Reporting User Guide* (PDF | HTML) for information about creating and downloading this report.

## **XML** Format

### **Elements**

### <Report>

The <Report> element is the root element of the report.

<Report Name=CDATA

Version=NMTOKEN

xmlns=CDATA

MerchantID=CDATA

ReportStartDate=CDATA

ReportEndDate=CDATA>

(BatchFiles)

</Report>

| Attribute Name  | Description                                                                                                    | Data Type 8<br>Length |
|-----------------|----------------------------------------------------------------------------------------------------|-----------------------|
| Name            | Name of the report. This element always contains the text Batch Files Detail Report.                                                                                                    | Alphanumeric<br>(100) |
| Version         | Version number of the report. The current version number is 1.0.                                                                                                    | Numeric (10)          |
| xmlns           | XML namespace for the report. The namespace<br>for the current version is http://<br>reports.cybersource.com/reports<br>/bfdr/1.0. For transactions in India, http://<br>reports.in.cybersource.com/reports/<br>bfdr/1.0. | Alphanumeric<br>(100) |
| MerchantID      | Cybersource merchant ID used for the transactions in the report.                                                                                                    | Alphanumeric<br>(30)  |
| ReportStartDate | First date included in the report.                                                                                                    | DateTime (25          |
| ReportEndDate   | Last date included in the report.                                                                                                    | DateTime (25          |

| Element Name              | Description                                                                                                    |
|---------------------------|----------------------------------------------------------------------------------------------------|
| <batchfiles></batchfiles> | Batch files that are included in the report. See " <batchfiles>," page 26, for a list of child elements.</batchfiles> |

#### **Example** <Report> **Element**

```
<Report Name="Batch Files Detail Report"
       Version="1.0"
        xmlns="http://reports.cybersource.com/reports/bfdr/1.0"
       MerchantID="pcpawnshop"
        ReportStartDate="2006-09-29T05:00:00-05:00"
       ReportEndDate="2006-09-30T05:00:00-05:00">
      <BatchFiles>
            . . .
      </BatchFiles>
</Report>
```

### <BatchFiles>

The <BatchFiles> element contains all of the batch files that are included in the report.

| <batc< th=""><th>hFiles&gt;</th><th></th><th></th><th></th></batc<> | hFiles>      |  |  |  |
|---------------------------------------------------------------------|--------------|--|--|--|
|                                                                     | (BatchFile)* |  |  |  |
| <td>chFiles&gt;</td> <td></td> <td></td> <td></td>                  | chFiles>     |  |  |  |

### Table 10 Child Elements of <BatchFiles>

| Element Name            | Description                                                                                                    |
|-------------------------|----------------------------------------------------------------------------------------------------|
| <batchfile></batchfile> | Payment processors for the transactions in the batch file. See<br>" <batchfile>," page 27, for a list of attributes and child elements.</batchfile> |

### **Example** <BatchFiles> Element

```
<BatchFiles>
<BatchFile BatchFileID="123">
...
</BatchFile>
</BatchFiles>
```

### <BatchFile>

The  ${\tt SatchFile}{\tt element}$  contains the payment processors for the transactions in the batch file.

```
<BatchFile BatchFileID=CDATA>
(PaymentProcessor)*
</BatchFile>
```

Table 11 Attributes of <BatchFile>

| Attribute Name | Description                                                 | Data Type<br>& Length |
|----------------|-------------------------------------------------------------|-----------------------|
| BatchFileID    | Cybersource batch file in which the transactions were sent. | Numeric<br>(39)       |

### Table 12 Child Elements of <BatchFile>

| Element Name                          | Description                                                                                                    |
|---------------------------------------|----------------------------------------------------------------------------------------------------|
| <paymentprocessor></paymentprocessor> | Requests associated with the payment processor. See<br>" <paymentprocessor>," page 28, for a list of attributes and child<br/>elements.</paymentprocessor> |

### Example <BatchFile> Element

<BatchFile BatchFileID="10101"> <PaymentProcessor PaymentProcessorName="vital"> ... </PaymentProcessor> </BatchFile>

### <PaymentProcessor>

The <PaymentProcessor> element contains the requests associated with a payment processor.

<PaymentProcessor PaymentProcessorName=CDATA>

(Request) \*

</PaymentProcessor>

### Table 13 Attributes of <PaymentProcessor>

| Attribute Name       | Description                  | Data Type &<br>Length  |
|----------------------|------------------------------|------------------------|
| PaymentProcessorName | Name of a payment processor. | Alphanu-<br>meric (30) |

### Table 14 Child Elements of <PaymentProcessor>

| Element Name        | Description                                                                                                 |
|---------------------|----------------------------------------------------------------------------------------------------|
| <request></request> | Information about a payment transaction. See " <request>,"<br/>page 29, for a list of attributes.</request> |

### **Example** <PaymentProcessor> **Element**

<PaymentProcessor PaymentProcessorName="vital">

<Request> ... </Request>

```
</PaymentProcessor>
```

### <Request>

The <Request> element contains information about a payment transaction.

```
<Request RequestID=CDATA>
(TransactionReferenceNumber)
(MerchantReferenceNumber)
(TransactionStatus)
(Amount)
(CurrencyCode)
(PaymentStatus)
</Request>
```

Table 15 Attributes of <Request>

| Attribute Name | Description                                                     | Data Type<br>& Length |
|----------------|-----------------------------------------------------------------|-----------------------|
| RequestID      | Unique identifier generated by Cybersource for the transaction. | Numeric<br>(26)       |

### Table 16 Child Elements of <Request>

| Element Name                       | Description                                                                                                    | Data Type &<br>Length |
|------------------------------------|----------------------------------------------------------------------------------------------------|-----------------------|
| Transaction<br>Reference<br>Number | Reference number that you use to reconcile your<br>Cybersource reports with your processor reports. This<br>field corresponds to the <i><service>_</service></i> reconciliationID<br>(Simple Order API) and to the <i><service>_</service></i> trans_ref_no<br>(SCMP API) reply fields. | Alphanumeric<br>(60)  |

| Element Name                    | Description                                                                     | Data Type &<br>Length |
|---------------------------------|---------------------------------------------------------------------------------|-----------------------|
| Merchant<br>Reference<br>Number | Merchant-generated order reference or tracking number.                          | Alphanumeric<br>(50)  |
| Transaction<br>Status           | One-word description of the result of the transaction request.                  | Alphanumeric<br>(50)  |
| Amount                          | Amount of the transaction.                                                      | Amount (19)           |
| CurrencyCode                    | ISO currency code used for the transaction.                                     | Alphanumeric<br>(5)   |
| PaymentStatus                   | One-word description of the current status of the transaction. Possible values: | Alphanumeric<br>(50)  |
|                                 | BATCH_ERROR                                                                     |                       |
|                                 | <ul> <li>BATCH_RESET</li> </ul>                                                 |                       |
|                                 | <ul> <li>BATCHED</li> </ul>                                                     |                       |
|                                 | <ul> <li>CANCELED_REVERS</li> </ul>                                             |                       |
|                                 | <ul> <li>CANCELLED</li> </ul>                                                   |                       |
|                                 | DENIED                                                                          |                       |
|                                 | FAILED                                                                          |                       |
|                                 | PENDING                                                                         |                       |
|                                 | REFUNDED                                                                        |                       |
|                                 | REVERSED                                                                        |                       |
|                                 | <ul> <li>TRXN_ERROR</li> </ul>                                                  |                       |
|                                 | VOIDED                                                                          |                       |

| Table 16 | Child Elements o | f <request></request> | (Continued) | ) |
|----------|------------------|-----------------------|-------------|---|
|----------|------------------|-----------------------|-------------|---|

### Example <Request> Element

</Request>

### DTD

| ELEMENT Report (BatchFiles)                                               |
|---------------------------------------------------------------------------|
| ATTLIST Report Name CDATA #REQUIRED</td                                   |
| Version NMTOKEN #REQUIRED                                                 |
| xmlns CDATA #REQUIRED                                                     |
| MerchantID CDATA #REQUIRED                                                |
| ReportStartDate CDATA #REQUIRED                                           |
| ReportEndDate CDATA #REQUIRED>                                            |
| ELEMENT BatchFiles (BatchFile) *                                          |
| ELEMENT BatchFile (PaymentProcessor) *                                    |
| ATTLIST BatchFile BatchFileID CDATA #REQUIRED                             |
| ELEMENT PaymentProcessor (Request) *                                      |
| ATTLIST PaymentProcessor PaymentProcessorName CDATA #REQUIRED             |
| ELEMENT Request (TransactionReferenceNumber, MerchantReferenceNumber,</td |
| <pre>TransactionStatus, Amount, CurrencyCode, PaymentStatus)&gt;</pre>    |
| ATTLIST Request RequestID CDATA #REQUIRED                                 |
| ELEMENT TransactionReferenceNumber (#PCDATA)                              |
| ELEMENT MerchantReferenceNumber (#PCDATA)                                 |
| ELEMENT TransactionStatus (#PCDATA)                                       |
| ELEMENT Amount (#PCDATA)                                                  |
| ELEMENT CurrencyCode (#PCDATA)                                            |
| ELEMENT PaymentStatus (#PCDATA)                                           |

### Example

The following example shows a report that contains two batch files. The first batch file contains three requests, and the second batch file contains one request.

```
<?xml version="1.0" encoding="utf-8"?>
<!DOCTYPE Report SYSTEM "https://ebctest.cybersource.com/ebctest/
reports/dtd/bfdr.dtd">
<Report Name="Batch Files Detail Report"
        Version="1.0"
        xmlns="https://ebctest.cybersource.com/ebctest/reports/dtd/
bfdr.dtd"
        MerchantID="pcpawnshop"
        ReportStartDate="2006-09-29T05:00:00-05:00"
        ReportEndDate="2006-09-30T05:00:00-05:00">
      <BatchFiles>
         <BatchFile BatchFileID="127788">
            <PaymentProcessor PaymentProcessorName="vital">
               <Request RequestID="1595558344253232243215">
                  <TransactionReferenceNumber>7242635150</
TransactionReferenceNumber>
                  <MerchantReferenceNumber>1158078228539</
MerchantReferenceNumber>
                  <TransactionStatus>SOK</TransactionStatus>
                  <Amount>25.00</Amount>
                  <CurrencyCode>USD</CurrencyCode>
                  <PaymentStatus>PENDING</PaymentStatus>
               </Request>
               <Request RequestID="1595558354743232243215">
                  <TransactionReferenceNumber>7242636613</
TransactionReferenceNumber>
                  <MerchantReferenceNumber>1158078892610</
MerchantReferenceNumber>
                  <TransactionStatus>SOK</TransactionStatus>
                  <Amount>100.00</Amount>
```

```
<CurrencyCode>USD</CurrencyCode>
                  <PaymentStatus>PENDING</PaymentStatus>
               </Request>
               <Request RequestID="1595558364563232243215">
                  <TransactionReferenceNumber>7242637653</
TransactionReferenceNumber>
                  <MerchantReferenceNumber>1158079157035</
MerchantReferenceNumber>
                  <TransactionStatus>SOK</TransactionStatus>
                  <Amount>99.00</Amount>
                  <CurrencyCode>USD</CurrencyCode>
                  <PaymentStatus>VOIDED</PaymentStatus>
               </Request>
            </PaymentProcessor>
         </BatchFile>
         <BatchFile BatchFileID="123987">
            <PaymentProcessor PaymentProcessorName="smartfdc">
               <Request RequestID="1595564779663232243215">
                  <TransactionReferenceNumber>7243278653
                     </TransactionReferenceNumber>
                  <MerchantReferenceNumber>1159429157035
                     </MerchantReferenceNumber>
                  <TransactionStatus>SOK</TransactionStatus>
                  <Amount>4.00</Amount>
                  <CurrencyCode>USD</CurrencyCode>
                  <PaymentStatus>PENDING</PaymentStatus>
               </Request>
            </PaymentProcessor>
         </BatchFile>
      </BatchFiles>
```

</Report>

## **CSV** Format

### Records

### First Header Record

The first header record describes the name and version of the report and indicates which dates are included in the report.

### Example First Header Record

Batch Files Detail Report,1,2006-09-29 to 2006-09-30,,,,,,,

| Table 17 | Fields in the First Header Record |
|----------|-----------------------------------|
|          |                                   |

| Position | Field Name     | Description                                                                                                    | Data Type<br>& Length |
|----------|----------------|----------------------------------------------------------------------------------------------------|-----------------------|
| 1 (A)    | report_name    | Name of the report. This field always contains the text Batch Files Detail Report.                                                               | Alphanumeric<br>(100) |
| 2 (B)    | version_number | Version number of the report. The current version number is 1.                                                                                   | Numeric (10)          |
| 3 (C)    | date_range     | Dates included in the report in the format<br>YYYY-MM-DD to YYYY-MM-DD. The first<br>date is the start date; the second date is<br>the end date. | Alphanumeric<br>(100) |

### Second Header Record

The second header record indicates the name of each field in the report. The fields in the second header record follow these rules:

- The content of each field is the same as the field name.
- The data type and length of each field is alphanumeric (100).

### Example Second Header Record

```
merchant_id,txn_batch_id,payment_processor,request_id,trans_ref_
no,merchant ref number,ics rflag,amount,currency,action
```

### Transaction Record

Each transaction record contains information about a Cybersource payment transaction.

### Example Transaction Record

pcpawnshop,127788,vital,9979040000003515181891,7242635150,1158078228539,SOK,25.00,USD,PENDING

| Position | Field Name              | Description                                                                                                    | Data Type &<br>Length |
|----------|-------------------------|----------------------------------------------------------------------------------------------------|-----------------------|
| 1        | merchant_id             | Cybersource merchant ID used for the transaction.                                                                                                    | Alphanumeric<br>(30)  |
| 2        | txn_batch_id            | Cybersource batch file in which the transactions were sent.                                                                                                    | Numeric (39)          |
| 3        | payment_<br>processor   | Name of a payment processor.                                                                                                    | Alphanumeric<br>(30)  |
| 4        | request_id              | Identifier for the transaction.                                                                                                    | Numeric (26)          |
| 5        | trans_ref_no            | Reference number that you use to reconcile<br>your Cybersource reports with your<br>processor reports. This field corresponds to<br>the <b><service>_reconciliationID</service></b> (Simple<br>Order API) and to the <b><service>_trans_ref_</service></b><br><b>no</b> (SCMP API) reply fields. | Alphanumeric<br>(60)  |
| 6        | merchant_ref_<br>number | Merchant-generated order reference or tracking number.                                                                                                    | Alphanumeric<br>(50)  |
| 7        | ics_rflag               | One-word description of the result of the transaction request.                                                                                                    | Alphanumeric<br>(50)  |
| 8        | amount                  | Amount of the transaction.                                                                                                    | Amount (19)           |
| 9        | currency                | ISO currency code used for the transaction.                                                                                                    | Alphanumeric<br>(5)   |

### Table 18 Fields in the Transaction Record

| Position | Field Name | Description                                                                     | Data Type &<br>Length |
|----------|------------|---------------------------------------------------------------------------------|-----------------------|
| 10       | action     | One-word description of the current status of the transaction. Possible values: | Alphanumeric<br>(50)  |
|          |            | <ul> <li>BATCH_ERROR</li> </ul>                                                 |                       |
|          |            | <ul> <li>BATCH_RESET</li> </ul>                                                 |                       |
|          |            | <ul> <li>BATCHED</li> </ul>                                                     |                       |
|          |            | <ul> <li>CANCELED_REVERS</li> </ul>                                             |                       |
|          |            | <ul> <li>CANCELLED</li> </ul>                                                   |                       |
|          |            | DENIED                                                                          |                       |
|          |            | • FAILED                                                                        |                       |
|          |            | PENDING                                                                         |                       |
|          |            | <ul> <li>REFUNDED</li> </ul>                                                    |                       |
|          |            | REVERSED                                                                        |                       |
|          |            | TRXN_ERROR                                                                      |                       |
|          |            | • VOIDED                                                                        |                       |

 Table 18
 Fields in the Transaction Record (Continued)

### **Example**

The following example shows a report that contains two batch files. The first batch file contains three requests, and the second batch file contains one request.

```
Batch Files Detail Report,1,2006-09-29 to 2006-09-30,,,,,,
merchant_id,txn_batch_id,payment_processor,request_id,trans_ref_no,
merchant_ref_number,ics_rflag,amount,currency,action
pcpawnshop,127788,vital,1598344253232243215,7242635150,1158078228539,SO
K,25.00,USD,PENDING
pcpawnshop,127788,vital,1598354743232243226,7242636613,1158078892610,SO
K,100.00,USD,PENDING
pcpawnshop,127788,vital,1598364563232243237,7242637653,1158079157035,SO
K,99.00,USD,VOIDED
pcpawnshop,123987,smartfdc,1594779663232243248,7243278653,1159429157035
,SOK,4.00,USD,PENDING
```

## **Batch Submission Detail Report**

The Batch Submission Detail Report provides real-time detailed status information about the transactions that you previously uploaded in the Business Center or processed with the Offline Transaction File Submission service.

This report can be downloaded from the Business Center. See the *Business Center Reporting User Guide* (PDF | HTML) for more information about downloading this report.

### DTD

<!ELEMENT Report (Transaction) \*> <!ATTLIST Report MerchantID CDATA #REQUIRED Name CDATA #REQUIRED SubmissionFileID CDATA #REQUIRED SubmissionDateTime CDATA #REQUIRED Version NMTOKEN #REQUIRED> <!ELEMENT Transaction (LinkToRequest?, RequestID, TransactionDate, CybsMID, ProcessorMID?, HierarchyID?, TransRefNumber?, MerchantRefNumber?, TransactionType?, Amount?, TransactionAmountCurrency?, PaymentMethod?, PaymentType?, AccountSuffix?, Decision?, ReasonCode?, Auth?, MerchantDefinedData1?, MerchantDefinedData2?, MerchantDefinedData3?, MerchantDefinedData4?)> <!ELEMENT LinkToRequest (#PCDATA)> <!ELEMENT RequestID (#PCDATA)> <!ELEMENT TransactionDate (#PCDATA)> <!ELEMENT CybsMID (#PCDATA)> <!ELEMENT ProcessorMID (#PCDATA)> <!ELEMENT HierarchyID (#PCDATA)> <!ELEMENT TransRefNumber (#PCDATA)> <!ELEMENT MerchantRefNumber (#PCDATA)> <!ELEMENT TransactionType (#PCDATA)> <!ELEMENT Amount (#PCDATA)> <!ELEMENT TransactionAmountCurrency (#PCDATA)>

<!ELEMENT PaymentMethod (#PCDATA)>

<!ELEMENT PaymentType (#PCDATA)>

<!ELEMENT AccountSuffix (#PCDATA)>

<!ELEMENT Decision (#PCDATA)>

<!ELEMENT ReasonCode (#PCDATA)>

<!ELEMENT Auth (TransRefNumber?, TransactionDate?, RequestID?, Amount?, Currency?, AuthCode?, ReasonCode?, RCode?)>

<!ELEMENT TransRefNumber (#PCDATA)>

<!ELEMENT TransactionDate (#PCDATA)>

<!ELEMENT RequestID (#PCDATA)>

<!ELEMENT Amount (#PCDATA)>

<!ELEMENT Currency (#PCDATA)>

<!ELEMENT AuthCode (#PCDATA)>

<!ELEMENT ReasonCode (#PCDATA)>

<!ELEMENT RCode (#PCDATA)>

<!ELEMENT MerchantDefinedData1 (#PCDATA)>

<!ELEMENT MerchantDefinedData2 (#PCDATA)>

<!ELEMENT MerchantDefinedData3 (#PCDATA)>

<!ELEMENT MerchantDefinedData4 (#PCDATA)>

### Example

The following example shows a report in XML format that contains one batch file.

```
<?xml version="1.0" encoding="utf-8"?>
<!DOCTYPE Report SYSTEM "https://ebctest.cybersource.com/ebctest/
reports/dtd/bsd.dtd">
<Report Name="Batch Submission Detail Report"
        Version="1.0"
        xmlns="https://ebctest.cybersource.com/ebctest/reports/dtd/
bsd.dtd"
        Name="Batch Submission Detail Report"
        SubmissionFileID="12345678"
        SubmissionDateTime="2010-03-18 15:15:40 GMT"
        Version="1.0">
      <Transaction>
         <LinkToRequest>2689254011060008415089</LinkToRequest>
         <RequestID>2689254011060008415089</RequestID>
         <TransactionDate>2010-03-18 15:16:41 GMT</TransactionDate>
         <CybsMID>examplemerchantid</CybsMID>
         <TransRefNumber>81389795F6RU7QH0</TransRefNumber>
         <MerchantRefNumber>12345-8569-8794654</MerchantRefNumber>
         <TransactionType>ics bill, ics auth</TransactionType>
         <Amount>1.00</Amount>
         <TransactionAmountCurrency>USD</TransactionAmountCurrency>
         <PaymentMethod>credit card</PaymentMethod>
         <PaymentType>MasterCard</PaymentType>
         <AccountSuffix>1234</AccountSuffix>
         <ReasonCode>231</ReasonCode>
         <Auth>
               <RequestID>2689254011060008415089</RequestID>
         </Auth>
      </Transaction>
      </Report>
```

This example shows a report in CSV format that contains one batch file consisting of four transaction files.

```
Submission Date/Time, Submission File ID, link_to_request, request_
id, transaction date, cybs mid, processor mid, hierarchy id, trans ref
number, merchant ref number, transaction type, amount, transaction, amount
currency, payment__method, payment_type, account_suffix, decision, reason_
code, reserved, auth_trans_ref_ number, auth_date, auth_request_id, auth_
amount, auth currency, auth code, auth reason_code, auth_rcode, merchant_
defined data1, merchant defined data2, merchant defined data3, merchant
defined data4 2020-02-06 23:50:41 GMT,10100019,9.99E+21,5.81E+21,2020-02-
06 23:50:56 GMT, example_
renewal,exampleCYBS,CS000000196682612120020707470300001,"ics bill,ics
auth",684.18,SGD,credit card,Visa,1625,100,2CYBS,2020-02-06 23:50:56
GMT, 9.99E+21, 684.18, SGD, 34521, 1 2020-02-06 23:50:41
GMT,10100019,9.99E+21,5.81E+21,2020-02-06 23:50:56 GMT,example
renewal,exampleCYBS,CS000000197045901520020707470300005,"ics bill,ics
auth",111.37,SGD,credit card,Visa,5246,100,2CYBS,2020-02-06 23:50:56
GMT, 9.99E+21, 111.37, SGD, 698141, 1 2020-02-06 23:50:41
GMT,10100019,9.99E+21,5.81E+21,2020-02-06 23:50:56 GMT,example
renewal, exampleCYBS, CS000000197194803220020707470300006, "ics auth, ics
bill",140.02,SGD,credit card,Visa,7315,100,2CYBS,2020-02-06 23:50:56
GMT, 9.99E+21, 140.02, SGD, 42372, 1 2020-02-06 23:50:41
GMT,10100019,9.99E+21,5.81E+21,2020-02-06 23:50:56 GMT,example
renewal,exampleCYBS,CS000000194267014620020707470300007,"ics bill,ics
auth",74.13SGD,credit card,MasterCard,782,100,2CYBS,2020-02-06 23:50:56
GMT, 9.99E+21, 74.13, SGD, T87562, 1
```